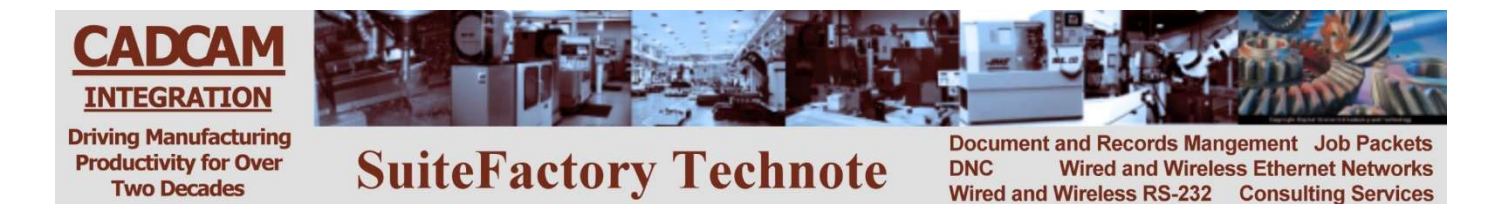

## Installing a Wireless DNC System

# (Other Technotes are available describing how to configure SuiteFactory and specific brands of CNC's. Contact CCI)

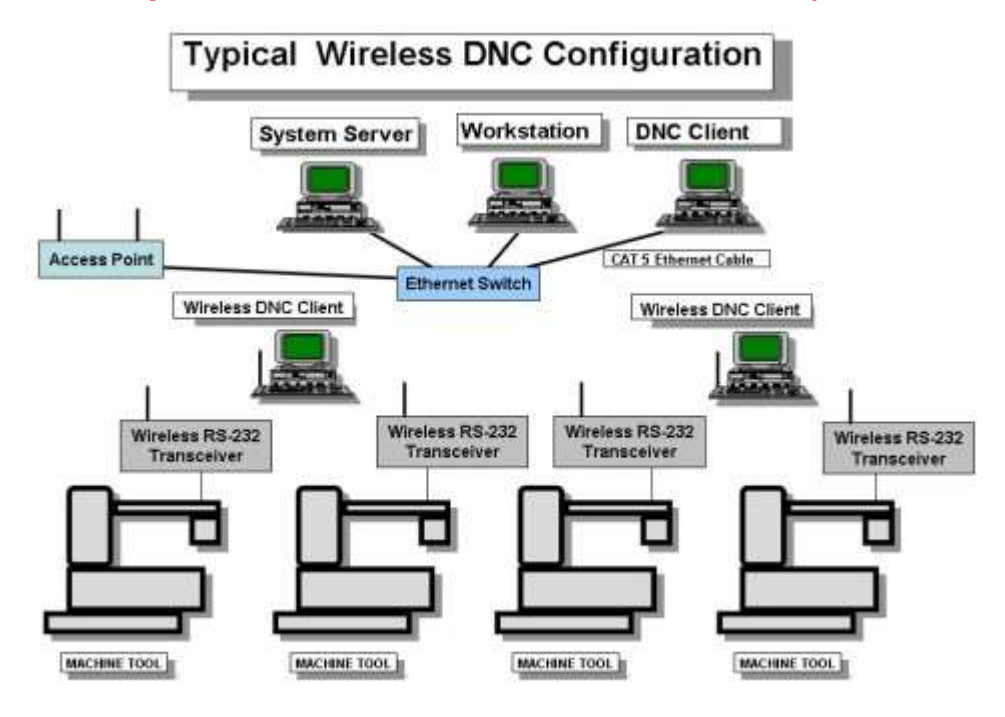

# **1** Typical Wireless DNC Configuration

The diagram, above, shows the most typical way a wireless DNC system is configured. A better way, to isolate the DNC traffic from the rest of the network, is to install a second Network Interface Card (NIC) into the computer that will be hosting the drivers for the wireless RS-232 modules and connecting the Access Point for the shop floor directly to that NIC, bypassing the LAN's Ethernet switch. In a large installation where several Access Points are required you can connect a dedicated Ethernet switch to the second NIC and connect the shop Access points to that switch. Those Access points would be given different SSID's and encryption keys than any other Access Points that might be in the area.

Not shown in the above diagram are machines that communicate via Ethernet instead of RS-232. Those machines can either be hard-wired to the network switch or part of the wireless network by configuring the wireless transceivers to be Ethernet to wireless bridges instead of RS-232 servers.

We use Moxa Nport W2150A modules. These can be configured for both RS-232 and Ethernet communications to your CNC's.

CAD/CAM Integration, Inc 3 Bessom St. #212 781-933-9500 www.suitefactory.com Wireless Installation.doc V8 RHL 4/6/19 Rev 10/14/19

## Setting up a wireless network

The steps involved in setting up the wireless network are:

- Install the network hardware: Computers, NIC's and Ethernet switch. Your LAN's IP addressing scheme should use 10.0.0.0 10.255.255.255, 172.16.0.0 172.31.255.255 or 192.168.0.0 192.168.255.255. By international agreement those addresses will never be used on the internet. By using this scheme internally your network computers cannot be directly accessed by the outside world. You have full control via your internal fire-walled router and/or proxy server.
- 2. **Configure the Access Point(s)** before putting it (them) in place. Follow the manufacturer's instructions. Select infrastructure mode. Create a unique SSID name never leave it as default. We recommend enabling WPA-PSK2 authentication for security. Select AES-CCMP encryption.
- 3. **Install the Access Point(s)** in a safe location where 115vac power is available, within 300 feet of and where possible in direct line of sight to the wireless RS-232 modules. If you need a longer range or have walls in the way, more powerful antennas are available to extend the range. Alternatively, you can use multiple Access Points. Keep the Access Points away from sources of interference such as AC busses, welders, plasma machines, motors and portable telephones.

If supplying 115vac is a problem, you can get Access Points that support POE (Power Over Ethernet) and an adapter that will supply the necessary power over the Ethernet cable from where it plugs into your switch or computer so long as that cable does not exceed 100 feet.

- 4. **Install the driver** for the wireless RS-232 modules on the computer(s) that will be running the SuiteDNC communications engine.
- 5. **Configure each wireless RS-232/Ethernet Bridge module** following the instructions below. Use the SSID and security settings that you configured in your Access Point. For RS-232 assign a unique COM port value for each unit. We recommend starting at COM5 so that there will be little chance of overlapping existing ports on the computer(s).
- 6. **Put the wireless RS-232/Ethernet Bridge modules in place**. Power them on. The signal strength bars indicator on the Moxa will show you whether you have an adequate signal. If the signal is weak then try moving either the module to another location, move the Access Point or get a more powerful antenna on your Access Point or module.
- 7. Attach the supplied RS-232 or Ethernet cables from the modules to the CNC communications port.
- 8. Install and configure SuiteFactory.

# 2 Setting up a MOXA Wireless Device Server

This applies to MOXA NPort device W2150A

## 2.1 First time setup

This can be done in advance on any PC or laptop with an Ethernet port.

1. Download the latest driver manager, Device Search Utility (DSU) software and firmware, if necessary, from www.moxausa.com.

Go to Support and Service/Download Center. Select the Moxa product from the pull-down list (NPort W2150A). Click Go. Download the latest firmware, driver manager and search utility.

- 2. Unzip the firmware .rom file and save it in an easily accessible folder.
- 3. Unzip and install the Moxa DSU the Moxa Nport Search Utility.
- 4. Save the Moxa Nport Windows Driver Manager zip file for later.

### 5. Set up your PC's Network Configuration

Temporarily configure your PC's Ethernet TCP/IP settings to conform to the MOXA's default Ethernet IP which is 192.168.126.254. You will have to set the IP settings for static and make the IP 192.168.126.10 for example. If you already have a static IP on your PC, you can permanently add the example IP 192.168.126.10 as an alternate in the Windows network configuration IP4 advance properties menu.

#### 6. Attach Moxa device

Connect your NPort device directly to your PC's Ethernet port using the supplied CAT5 crossover cable. Plug the power module in and turn on power. Wait for the Ready LED to turn from red to green. You will also hear the Moxa ready "beep beep" signal.

Startup DSU, the Moxa Nport Search Utility. Click on Search and you will get the following.

| earchin<br><b>ound</b> 1 | g for devices<br>Device(s). 6 second | dís) left.        |                 | ☐ Show IPv6 Address | ✓ Stop          |
|--------------------------|--------------------------------------|-------------------|-----------------|---------------------|-----------------|
| No                       | Model                                | LAN1 MAC Address  | LAN1 IP Address | LAN2 MAC Address    | LAN2 IP Address |
| 1                        | NPort W2150A                         | 00:90:E8:62:E8:60 | 192.168.126.254 | ·                   |                 |
|                          |                                      |                   |                 |                     |                 |
|                          |                                      |                   |                 |                     |                 |
|                          |                                      |                   |                 |                     |                 |
|                          |                                      |                   |                 |                     |                 |
|                          |                                      |                   |                 |                     |                 |
|                          |                                      |                   |                 |                     |                 |
|                          |                                      |                   |                 |                     |                 |

When the search process stops, the following appears.

| 🔎 DSU       |                          |                          |                    |                  | - 0             | ×      |
|-------------|--------------------------|--------------------------|--------------------|------------------|-----------------|--------|
| <u> </u>    | nction ⊻iew <u>H</u> elp |                          |                    |                  |                 |        |
| <u>Exit</u> | Search Search            | h_IP Locate ∫ <u>C</u> o | nsole Assign IP Un | Lock Import Ex   | port Uggrade    |        |
| No /        | Model                    | LAN1 MAC Address         | LAN1 IP Address    | LAN2 MAC Address | LAN2 IP Address | Status |
| [1          | NPort W2150A             | 00:90:E8:62:E8:60        | 192 168 126 254    |                  |                 |        |
| <           |                          |                          |                    |                  |                 | >      |

Highlight the NPort unit listed and click Console. The login screen showing user admin appears.

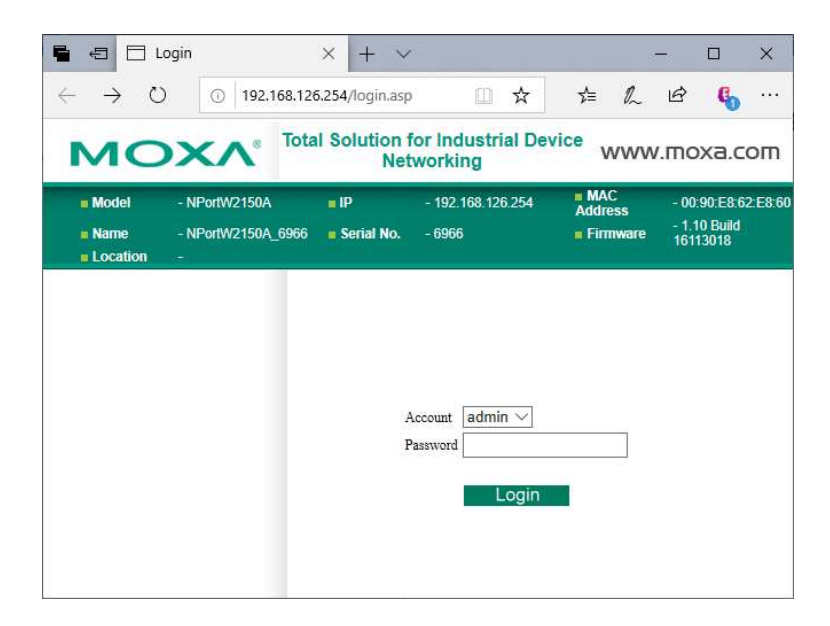

Older Moxa units had no default password. Newer ones have the password, "moxa". If that doesn't work, check the Quick Installation Guide that comes with the Moxa. Click Login. The following "Overview" screen opens:

|                                     | 192.168.126.254/ind             | ex.asp                                     |                             | □ ☆           | r∕≡                 | h   | ß                  | 6                   |
|-------------------------------------|---------------------------------|--------------------------------------------|-----------------------------|---------------|---------------------|-----|--------------------|---------------------|
| MOX/                                | Total S                         | olution for Indu                           | strial Device Networ        | king          | v                   | vwv | v.mc               | oxa.c               |
| Model - N<br>Name - N<br>Location - | IPortW2150A<br>IPortW2150A_6966 | <ul> <li>IP</li> <li>Serial No.</li> </ul> | - 192.168.126.254<br>- 6966 | ■ M/<br>■ Fir | AC Addres:<br>mware | s - | 00:90:E<br>1.10 Bu | 8.62 E8<br>ild 1611 |
|                                     |                                 | :• Welcom                                  | e to NPort W2               | 2150A         | 1                   |     |                    |                     |
| Main Menu                           | Mod                             | del name                                   | NPortW2150A                 |               |                     |     |                    |                     |
| Overview                            | Ser                             | ial No.                                    | 6966                        |               |                     |     |                    |                     |
| Wizard                              | Firm                            | nware version                              | 1.10 Build 16113018         |               |                     |     |                    |                     |
| Basic Settings                      | Eth                             | ernet IP address                           | 192.168.126.254             |               |                     |     |                    |                     |
| - Network Settings                  | Eth                             | ernet MAC address                          | 00:90:E8:62:E8:60           |               |                     |     |                    |                     |
| - Serial Port Settings              | WL                              | AN IP address                              | N/A                         |               |                     |     |                    |                     |
| - System Management                 | WL                              | AN MAC address                             | 44:39:C4:29:B3:68           |               |                     |     |                    |                     |
| - System wontoning<br>- Restart     | SSI                             | D                                          | N/A                         |               |                     |     |                    |                     |
|                                     | WL                              | AN network type                            | N/A                         |               |                     |     |                    |                     |
|                                     | WL                              | AN security mode                           | N/A                         |               |                     |     |                    |                     |
| Best viewed with IE 5 abov          | e at WL                         | AN RF type                                 | N/A                         |               |                     |     |                    |                     |
| resolution 1024 × 768               | WL                              | AN country code                            | US                          |               |                     |     |                    |                     |
|                                     | WL                              | AN fast roaming                            | N/A                         |               |                     |     |                    |                     |
|                                     | Act                             | ive network port                           | Ethernet                    |               |                     |     |                    |                     |
|                                     | Up                              | time                                       | 0 days 00h:00m:35s          |               |                     |     |                    |                     |
|                                     |                                 |                                            | 1                           |               |                     |     |                    |                     |

#### 7. Firmware Upgrade

Check that the firmware version as show on the Overview screen is up to date. If not, select System Management/Maintenance/Firmware Upgrade. Carefully follow the instructions using the .rom file downloaded from Moxa's website.

## For Ethernet/Bridge settings, jump to 2.4.

### 2.2 Settings for RS-232 Connections

Select Ethernet/Bridge Settings from the Main Menu.

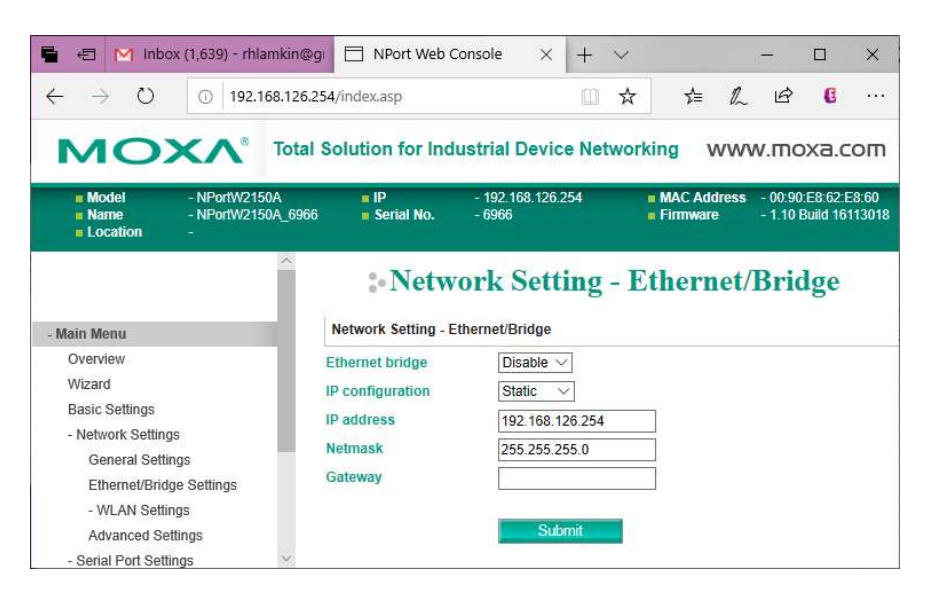

The factory default settings are shown above with Ethernet Bridge disabled. Make no changes.

Click on Network Settings/WLAN Settings/WLAN to get the following:

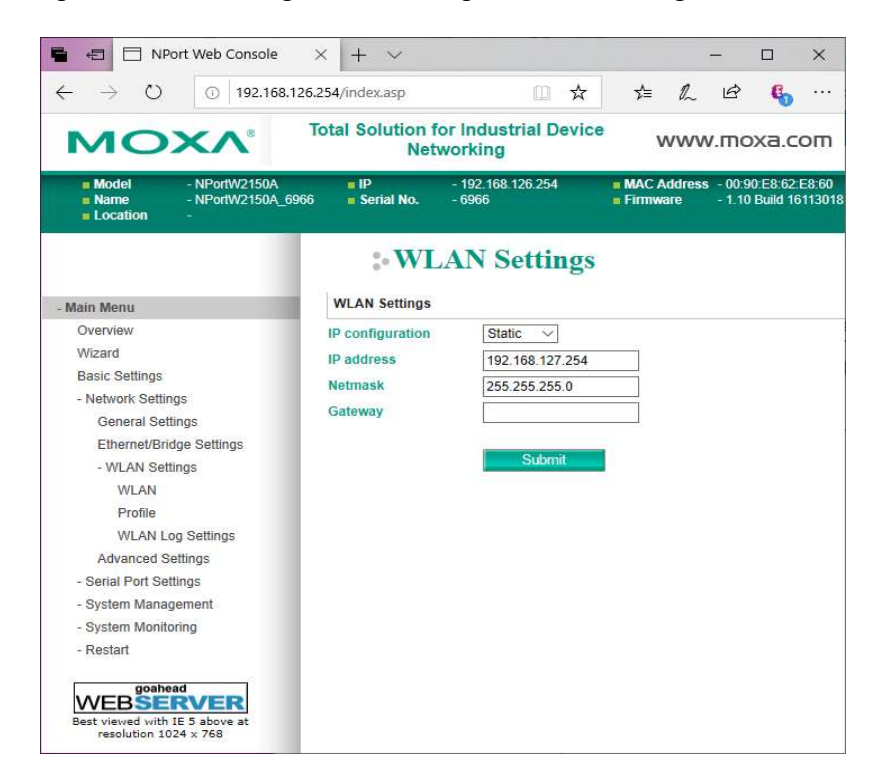

NOTE! The IP configuration should be set to "Static" because the COM port assignment is mapped to the IP address of the MOXA unit in the Windows Registry of the computer where the MOXA drivers are installed. If you use DHCP and the IP lease ends and the unit is reassigned a different IP address, the results will not be good. Either MOXA units will not be found with the assigned COM port, or worse, the COM ports will be assigned to different units on different machines. If you must use DHCP you will have to make sure the lease never runs out or is a very long time, like 99 years.

Change the IP address to match your Local Area Network's scheme. Our network uses 192.168.1.x. Make sure the Netmask is correct. Enter your Gateway address.

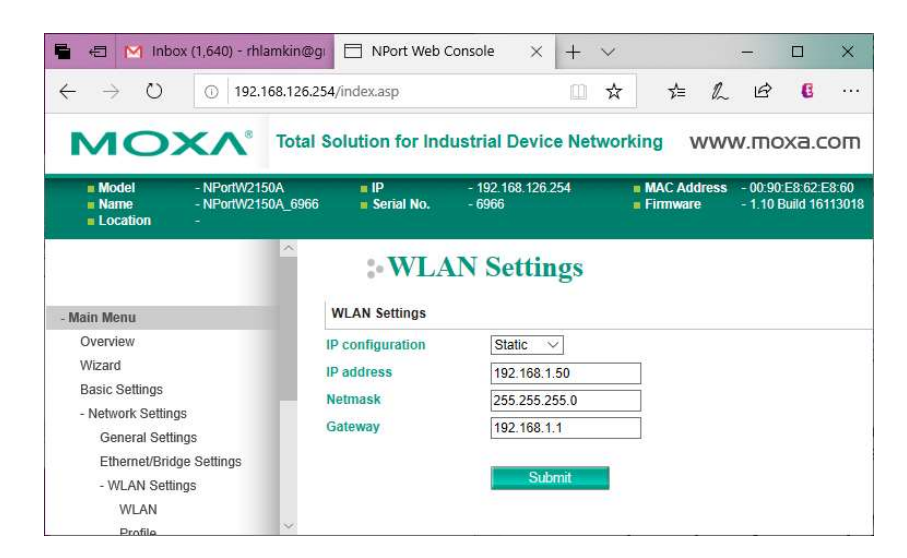

Click Submit. Wait unit the WLAN Settings screen reappears after a few seconds.

Hint! If you do not want to assign IP addresses from your company's available addresses, you can assign an alias IP address to the server(s) that will be hosting the COM ports and use a new unique scheme for your wireless devices. In Windows aliases are assigned via the "Alternate Configuration" tab of Internet Protocol (TCP/IP) Local Area Connection Properties:

| Connect using:                                                                              | TI 8139 Familu I                                                            |                                                                                 |                                                                 |
|---------------------------------------------------------------------------------------------|-----------------------------------------------------------------------------|---------------------------------------------------------------------------------|-----------------------------------------------------------------|
| his connection                                                                              | uses the followin                                                           | ng items:                                                                       | Lonfigure                                                       |
| <ul> <li>✓ S WireFre</li> <li>✓ S Network</li> <li>✓ Network</li> <li>✓ Internet</li> </ul> | eCNC (NDIS) P<br>Monitor Driver<br>Protocol (TCP/                           | rotocol Driver                                                                  |                                                                 |
| <                                                                                           | 107                                                                         |                                                                                 | >                                                               |
| I <u>n</u> stall                                                                            | <u>U</u> n                                                                  | install                                                                         | Properties                                                      |
| Transmission I<br>wide area net<br>across diverse<br>Show icon in                           | Control Protocol<br>vork protocol th<br>interconnected<br>notification area | /Internet Prot<br>at provides cr<br>I networks.<br>when conne<br>on has limited | ocol. The default<br>ommunication<br>cted<br>or no connectivity |

#### **Click Properties**

The General tab shows that in this LAN IP addresses are assigned automatically via DHCP.

| You can get IP settings assigned<br>his capability. Otherwise, you ne<br>he appropriate IP settings. | automatically if your network supports<br>ed to ask your network administrator for |
|----------------------------------------------------------------------------------------------------|------------------------------------------------------------------------------------|
| Obtain an IP address autom                                                                           | atically                                                                           |
| Use the following IP addres                                                                          | S                                                                                  |
| IP address:                                                                                          |                                                                                    |
| Subnet mask:                                                                                         |                                                                                    |
| <u>D</u> efault gateway                                                                              |                                                                                    |
| Obtain DNS server address                                                                            | automatically                                                                      |
| 💿 Use the following DNS serv                                                                         | er addresses:                                                                      |
| Preferred DNS server:                                                                                | 204 . 17 . 65 . 2                                                                  |
| Alternate DNS server:                                                                                | 216 . 41 . 101 . 17                                                                |
|                                                                                                    | Advanced                                                                           |

To set an alias click on the Alternate Configuration tab.

| tings below.                   | an one network, enter the alternate IP |
|--------------------------------|----------------------------------------|
| O Automatic private IP address | \$                                     |
| User configured                |                                        |
| JP address:                    | 192 . 168 . 254 . 5                    |
| S <u>u</u> bnet mask:          | 255 . 255 . 255 . 0                    |
| Default gateway:               | 24 14 14                               |
| Preferred DNS server:          |                                        |
| <u>A</u> lternate DNS server:  | 3 3 3                                  |
| Preferred <u>W</u> INS server: | 34 57 10                               |
| Alternate WINC conver          |                                        |

This screen shot shows an example of an alias IP address.

#### END OF HINT!

Now select Network Settings/WLAN Settings/Profile from the Main Menu.

| 🖥 🖅 🗖 NPort Web                                      | Console ×                   | + ~                 |                                |                                                   | - (                    | ) X                        |
|------------------------------------------------------|-----------------------------|---------------------|--------------------------------|---------------------------------------------------|------------------------|----------------------------|
| $\leftrightarrow$ $\rightarrow$ $\heartsuit$ $\odot$ | 192.168.126.2               | 54/index.asp        | <b>x</b>                       | t 1= L                                            | È                      | <b>6</b>                   |
| MOX                                                  | ∧® Total S                  | Solution for Inc    | lustrial Device Netw           | vorking WW                                        | w.mox                  | a.com                      |
| Model - NPo<br>Name - NPo<br>Location -              | ortW2150A<br>ortW2150A_6966 | IP<br>Serial No.    | - 192.168.126.254<br>- 6966    | <ul> <li>MAC Address</li> <li>Firmware</li> </ul> | - 00:90:E<br>- 1.10 Bu | 8:62:E8:60<br>ild 16113018 |
|                                                      | ^                           | :• Wire             | eless LAN Pr                   | ofile Setti                                       | ngs                    |                            |
| - Main Menu                                          |                             | Wireless LAN Pro    | file                           |                                                   |                        |                            |
| Overview                                             |                             | Network type        | Infrastructure Mode            | 9 V                                               |                        |                            |
| Wizard                                               |                             | Profile name        | Infrastructure                 |                                                   |                        |                            |
| Basic Settings                                       |                             |                     | General                        | Security                                          | -                      |                            |
| - Network Settings                                   |                             |                     |                                |                                                   |                        |                            |
| General Settings                                     | 200                         |                     | Submit                         | Activate                                          |                        |                            |
| - WI AN Settings                                     | ngs                         |                     |                                |                                                   |                        |                            |
| WLAN                                                 |                             | Please remeber to a | activate Profile service by pr | essing "Activate" bu                              | tton after co          | onfiguring.                |
| Profile                                              |                             |                     |                                |                                                   |                        |                            |
| WLAN Log Settin                                      | gs                          |                     |                                |                                                   |                        |                            |
| Advanced Settings                                    |                             |                     |                                |                                                   |                        |                            |

Set up as above with Network Type = Infrastructure Mode. You can change the Profile name if you wish. Click Submit if you made any change.

Click on General.

| 🖬 🖅 🗖 NPort                                               | Web Console $\times$                    | + ~                    |                         |              |                      |              | -                      |                      | ×           |
|-----------------------------------------------------------|-----------------------------------------|------------------------|-------------------------|--------------|----------------------|--------------|------------------------|----------------------|-------------|
| $\leftrightarrow \rightarrow \circ$                       | ③ 192.168.126.25                        | 54/index.asp           |                         | Ш            | * 7                  | = <i>l</i> _ | ß                      | 6                    |             |
| MO                                                        | Tot                                     | al Solution for Indu   | strial Device           | Networkin    | g                    | ww           | w.mc                   | oxa.c                | оп          |
| <ul> <li>Model</li> <li>Name</li> <li>Location</li> </ul> | - NPortW2150A<br>- NPortW2150A_696<br>- | ■ IP<br>6 ■ Serial No. | - 192.168.126<br>- 6966 | 254          | MAC Add     Firmware | dress<br>e   | - 00:90:E<br>- 1.10 Bu | 8:62:E8<br>iild 1611 | :60<br>3018 |
|                                                           | <u>^</u>                                | :•WLAN                 | Profile 1               | Propert      | ies                  |              |                        |                      |             |
| - Main Menu                                               |                                         | General Properties     |                         |              |                      |              |                        |                      |             |
| Overview                                                  |                                         | Profile name           | Infrastructu            | re           |                      |              |                        |                      |             |
| Wizard                                                    |                                         | RF type                | Auto                    | ~            |                      | 6            |                        |                      |             |
| Basic Settings                                            |                                         | SSID                   | myshonnet               |              |                      | -11          | Site Su                | INAV                 | í -         |
| - Network Settings                                        |                                         | East roaming           | Disable V               | ]            |                      |              | 0.000                  |                      | 1           |
| General Setting                                           | S                                       | Scan channole 1        | N/A >>                  | l<br>R       |                      |              |                        |                      |             |
| Ethernet/Bridge                                           | Settings                                | Scan channels - 1      | N/A ~                   |              |                      |              |                        |                      |             |
| - WLAN Setting:                                           | S                                       | scan channels - 2      | N/A V                   |              |                      |              |                        |                      |             |
| WLAN                                                      |                                         | Scan channels - 3      | N/A V                   | _            |                      |              |                        |                      |             |
| Profile                                                   | 10420-000                               | Roaming threshold      | -70                     | dBm (-70~-40 | ))                   |              |                        |                      |             |
| WLAN Log S                                                | Settings                                | Roaming difference     | 2                       | dBm (2~10)   |                      |              |                        |                      |             |
| Advanced Settir                                           | igs                                     |                        |                         |              |                      |              |                        |                      |             |
| - Serial Port Setting                                     | IS                                      |                        | Subn                    | nit          |                      |              |                        |                      |             |
| - System Managem                                          | ient                                    |                        |                         |              |                      |              |                        |                      |             |

Set up as above, entering the SSID of your wireless network. You can click on Site Survey to find your SSID if you are in range or you can manually enter it. Click Submit. After a few seconds, the **previous screen (WLAN Profile Settings)** will appear.

Click on Security and get this screen:

|                                                                                                   | NPort Web Conso                                                | le X              | + ~                                    |                                |                         | -          |               | ×        |
|---------------------------------------------------------------------------------------------------|----------------------------------------------------------------|-------------------|----------------------------------------|--------------------------------|-------------------------|------------|---------------|----------|
| $\rightarrow$ (                                                                                   | ) 🕕 192.1                                                      | 68.126.254        | l/inde 🛄                               | ☆                              | չե                      | h          | Ŕ             |          |
| мс                                                                                                | )<br>XV,                                                       | Tota<br>Indu<br>N | I Solution<br>Istrial Dev              | for<br>vice                    | W                       | ww.r       | noxa.         | com      |
| Model                                                                                             | - NPortW2150A                                                  | = IP              | - 192.168.                             | 126.254                        | MA<br>Addr              | IC<br>ress | -<br>00:90:E8 | 62 E8 60 |
| Name                                                                                              | -<br>NPortW/2150A 696                                          | 6 Serial N        | <b>lo.</b> - 6966                      |                                | 🛊 Fin                   | mware      | - 1.10 Bui    | Id       |
| Main Menu                                                                                         |                                                                | S                 | ecurity Prope                          | erties                         |                         |            |               |          |
| Wizard                                                                                            |                                                                | Pro               | ofile name                             | Infrastru                      | ucture                  |            |               |          |
| Overview<br>Wizard<br>Basic Setting<br>- Network Se                                               | js<br>ittings                                                  | Pri<br>Au<br>En   | ofile name<br>thentication<br>cryption | Open S<br>Disable              | ucture<br>System<br>e 🗸 | ~          |               |          |
| Overview<br>Wizard<br>Basic Setting<br>- Network Se<br>General S<br>Ethernet/                     | ps<br>sttings<br>Settings<br>Bridge Settings                   | Pro<br>Au<br>En   | ofile name<br>thentication<br>cryption | Infrastru<br>Open 5<br>Disable | ucture<br>System<br>e V | ~          |               |          |
| Overview<br>Wizard<br>Basic Setting<br>- Network Se<br>General S<br>Ethernet/<br>- WLAN S<br>WLAN | js<br>settings<br>Settings<br>Bridge Settings<br>Settings<br>4 | Pro<br>Au<br>En   | ofile name<br>thentication<br>cryption | Infrastru<br>Open S<br>Disable | ucture<br>System<br>a V | ~          |               |          |

There are several choices on how to configure wireless security. You must set the MOXA units to match the method used by your Access Point. The following depicts the most secure type, WPA2-PSK.

| 🗧 🖅 🗖 NPort Web Conse                                                                                                    | ole × + ×                                                                                      | -              |                        |
|----------------------------------------------------------------------------------------------------|------------------------------------------------------------------------------------------------|----------------|------------------------|
| $\leftrightarrow$ $\rightarrow$ $\circlearrowright$ $\bigcirc$ 192                                                        | 168.126.254/inde 🔟 📩                                                                           | \$ &           | r                      |
| ΜΟΧΛ                                                                                                    | Total Solution for<br>Industrial Device<br>Networking                                          | www.i          | moxa.com               |
| Model - NPortW2150A                                                                                                    | ■ IP - 192.168.126.254                                                                         | MAC<br>Address | -<br>00:90:E8:62:E8:60 |
| Name NeortW2150A 69                                                                                                    | <sub>66</sub> Serial No 6966                                                                   | Firmware       | - 1.10 Build           |
| - Main Menu<br>Overview<br>Wizard<br>Basic Settings<br>- Network Settings<br>General Settings<br>Ethernet/Bridge Settings | Security Properties Profile name Infrastru Authentication WPA2 Encryption AES-C PSK passphrase | PSK CMP        | 1                      |
| - WLAN Settings<br>WLAN                                                                                                   |                                                                                                | SUDMIC         |                        |

Configure security to match your wireless network's Access Point's settings. Click Submit and after a few seconds the **previous screen (WLAN Profile Settings)** will reappear.

Next from the Main Menu, select Serial Port Settings/Data Buffering/Log.

| 🔒 🖅 🗇 NPort Web Console                                                | × + ~                     |                                  |                   | -                                |                             | ×      |
|------------------------------------------------------------------------|---------------------------|----------------------------------|-------------------|----------------------------------|-----------------------------|--------|
| $\leftrightarrow$ $\rightarrow$ $\circlearrowright$ $\bigcirc$ 192.168 | 3.126.254/index.asp       | □ ☆                              | \$≡               | l e                              | 6                           |        |
| ΜΟΧΛ                                                                   | Total Solution Net        | for Industrial Devic<br>tworking | e w               | ww.mo                            | oxa.c                       | om     |
| Model - NPortW2150A     NortW2150A     NortW2150A_     Location -      | ■ IP<br>6966 ■ Serial No. | - 192.168.126.254<br>- 6966      | MAC Ad<br>Firmwar | dress - 00:<br>e - 1.1<br>e 1611 | 90:E8:62<br>0 Build<br>3018 | :E8:60 |
|                                                                        | <b>D</b> a                | ta Buffering                     | Log               |                                  |                             |        |
| - Main Menu                                                            | Port                      | Port buffer                      | ing (20M)         | Serial da                        | ata loggi                   | ing    |
| Overview                                                               | Danks                     | [Cashia]                         |                   | (64K)                            | 1                           |        |
| Basic Settings                                                         | Pont                      | Enable V                         |                   | Disable                          | ~                           |        |
| - Network Settings                                                     |                           | Submit                           |                   |                                  |                             |        |
| - Serial Port Settings                                                 |                           |                                  |                   |                                  |                             |        |
| Operation Modes                                                        |                           |                                  |                   |                                  |                             |        |
| Communication Parameters                                               |                           |                                  |                   |                                  |                             |        |
| Data Buffering/Log                                                     |                           |                                  |                   |                                  |                             |        |
| - System Management                                                    | ~                         |                                  |                   |                                  |                             |        |

Enable Port buffering (20M). Click Submit. Wait a few seconds until the above screen reappears.

Unplug the power supply and the CAT5 crossover cable. Reapply the power. Notice that the WLAN LED light starts to blink slowly on and off for perhaps 30 seconds. If you properly configured the SSID and other settings and are within range of your wireless Access Point/Router, then you will see the signal strength bars appear on the left of the Moxa box and the WLAN LED will remain on.

Note – If you want to start over again from factory settings or change the unit to an Ethernet/Bridge connection, use a paper clip to push the reset button located next to the antenna connector. Hold until the Ready LED turns RED.

You are new ready to assign COM ports and deploy this unit.

## 2.3 Configuring COM Ports

This must be done on the computer(s) where SuiteFactory's Communications Engine will be running and in range of the Wireless Access Point to which it will attach.

Unzip and install Moxa's Nport Windows Driver Manager and start it. You get the following screen. If there were Moxa COM ports previously configured, they will show up here too.

| 🐝 NP                  | ort Windows Driv | er Manager                            |           | _ | х |
|-----------------------|------------------|---------------------------------------|-----------|---|---|
| <u>F</u> ile <u>(</u> | COM Mapping Co   | nfiguration <u>V</u> iew <u>H</u> elp |           |   |   |
| Exit                  | din din Add Ren  | 5 🗟 🗟 🗃<br>nove Apply Undo Setting    |           |   |   |
| No                    | COM Port 🛛 🛆     | Address 1                             | Address 2 |   |   |
|                       |                  |                                       |           |   |   |
|                       |                  |                                       |           |   |   |
|                       |                  |                                       |           |   |   |
|                       |                  |                                       |           |   |   |
|                       |                  |                                       |           |   |   |
|                       |                  |                                       |           |   |   |
|                       |                  |                                       |           |   |   |
| Total CO              | M Port - 0       |                                       |           |   |   |

Click on Add. The Add Nport screen appears:

|             | Mapping IPv6 COM          | Port  |           | Search Select Al   | I Clear All |  |
|-------------|---------------------------|-------|-----------|--------------------|-------------|--|
| No          | Model                     | MAC 1 | Address 1 | MAC 2              | Address 2   |  |
|             |                           |       |           |                    |             |  |
|             |                           |       |           |                    |             |  |
|             |                           |       |           |                    |             |  |
|             |                           |       |           |                    |             |  |
| nput<br>Rea | Manually<br>COM Bedundant |       | al COM ]  |                    |             |  |
|             |                           |       |           | First Mapping Port |             |  |
| N           | Port IP Address           |       |           | Data Port 95       | 50          |  |
| Г           | Enable Auto IP Re         | eport |           | Command Port 96    | 66          |  |
|             |                           |       |           | Total Ports 1      |             |  |

Click on Search.

A "Searching" box will appear looking for all Moxa units on line:

| Foun | d 1 NPortís), rema | ain timeout = 5 secor | ndísì       | 🔲 Mapping IPv6 | <u>✓ S</u> top |
|------|--------------------|-----------------------|-------------|----------------|----------------|
| No   | Model              | MAC 1                 | Address 1   | MAC 2          | Address 2      |
|      | NI 0K W2130A       | 44.55.54.25.85.00     | 10.10.21.00 | -              | -              |

The screen will automatically disappear placing the information about the found Moxa's in the Add screen:

|            | Mapping IPv6 COM F | Port                  | Ś           | earch Select All   | Clear All |
|------------|--------------------|-----------------------|-------------|--------------------|-----------|
| No         | Model              | MAC 1                 | Address 1   | MAC 2              | Address 2 |
| <b>₽</b> 1 | NPort W2150A       | 44:39:C4:29:B3:68     | 10.10.27.50 |                    | -         |
|            |                    |                       |             |                    |           |
|            |                    |                       |             |                    |           |
|            |                    |                       |             |                    |           |
| nnut       | Manually           |                       |             |                    |           |
| Real       | COM Redundant C    | COM   Reverse Real CO | м]          |                    |           |
|            |                    |                       |             | First Mapping Port |           |
| NF         | Port IP Address    |                       |             | Data Port 950      | 0         |
| Г          | Enable Auto IP Rep | oort                  |             | Command Port 960   | 6         |
|            |                    |                       | _           | Total Ports 1      |           |

Click OK. You will get a screen like the following with the "Information" dialog asking whether to activate the COM Port now.

| Informat | tion                |                | ×         |
|----------|---------------------|----------------|-----------|
| i        | Do you want to acti | vate the COM I | Port now? |
|          | Yes                 | No             |           |

**Answer No.** The COM port values that appear are the next available ones on your computer but not necessarily the ones you wish to assign. Note! Blue text and the + sign(s) next to the COM port(s) means that those ports have not been permanently assigned yet.

| <u>F</u> ile <u>C</u> | OM Mapping | C <u>o</u> r            | figuration <u>V</u> iew <u>H</u> elp |           |  |  |
|-----------------------|------------|-------------------------|--------------------------------------|-----------|--|--|
| E xit                 | Add        | ( <mark>1</mark><br>Rem | nove Apply Undo Setting              |           |  |  |
| No                    | COM Port   | Ζ.                      | Address 1                            | Address 2 |  |  |
| 1                     | COM1 +     |                         | 10.10.27.50 950:966 (Port1)          |           |  |  |
|                       |            |                         |                                      |           |  |  |
|                       |            |                         |                                      |           |  |  |
|                       |            |                         |                                      |           |  |  |
|                       |            |                         |                                      |           |  |  |
|                       |            |                         |                                      |           |  |  |
|                       |            |                         |                                      |           |  |  |
|                       |            |                         |                                      |           |  |  |

Highlight the port or ports you wish to configure. Then click on Setting.

| Port Number:   | 1 Port(s) are Se  | lected.                |               |            |
|----------------|-------------------|------------------------|---------------|------------|
| Basic Settings | Advanced Settings | Serial Parameters      | Security   IF | v6 Setting |
| Auto Enur      | merating COM Numb | er for Selected Ports. |               |            |
| COM Num        | ber COM10         | <b></b>                |               |            |
| COMINUM        | Del Jeomito       |                        |               |            |
|                |                   |                        |               |            |
|                |                   |                        |               |            |
|                |                   |                        |               |            |
|                |                   |                        |               |            |
|                |                   |                        |               |            |
|                |                   |                        |               |            |
|                |                   |                        |               |            |
|                |                   |                        |               |            |

Choose the COM number you wish to assign to the RS-232 port of your Moxa unit using the pulldown list. With the Auto Enumerating box checked the rest of the ports (if any) of your device will be assigned sequentially. Click OK.

Look at the Advance Settings. The following shows the default settings that should work ok. If when drip feeding, overrun or other errors occur at you CNC change the Hi-Performance setting to Classical.

| Port Number:   | 1 Port(s) are Sele          | ected.                                       |
|----------------|-----------------------------|----------------------------------------------|
| Basic Settings | Advanced Settings           | Serial Parameters   Security   IPv6 Settings |
| 🗖 Apply All    | Selected Ports              |                                              |
| The FIFO       | settings will overwrite     | the firmware setting.                        |
| Tx Mode        | Hi-Performat                | nce 🗨                                        |
| FIFO           | Enable                      | •                                            |
| Network        | Timeout 5000                | ms (500 - 20000)                             |
| 🔽 Fast F       | -<br>lush (Flush Local Buff | er Only)                                     |
| 🔽 Auto I       | Network Re-Connectio        | 'n                                           |
| 🗖 Alway        | s Accept Open Requ          | ests                                         |
| Drop           | Writing Data If Networ      | k Connection Lost                            |
| 🗖 Retur        | n Error If Network Is U     | navailable                                   |
| 🔲 Ignore       | e TX Purge                  |                                              |
| 🔽 Enabl        | le Auto IP Report           |                                              |
| M              | C Address 44:39:c4          | :29:53:68                                    |

#### Click OK.

| <u>File</u> | OM Mapping Co | nfiguration <u>V</u> iew <u>H</u> elp |           |  |
|-------------|---------------|---------------------------------------|-----------|--|
| Exit        | Add Rei       | move Apply Undo Setting               |           |  |
| No          | COM Port /    | Address 1                             | Address 2 |  |
| 1           | CUM10+*       | 10.10.27.50 950:966 (Port)            |           |  |

Note that the blue text and the + sign next to the COM# means that the changes have not yet been made permanently. Click Apply. Answer Yes to the dialog box regarding closing the ports.

| <u>File</u> <u>C</u> C | )M Mapping      | Configuration <u>V</u> iew <u>H</u> elp |  |
|------------------------|-----------------|-----------------------------------------|--|
| Exit                   | Add Pr          | ocessing                                |  |
| 4 <u>0</u>             | COM Po<br>COM10 | Please wait                             |  |
|                        |                 | Cancel                                  |  |

Click OK on the dialog box stating that the COM Port Configuration is applied successfully... After Processing completes you are ready to use the COM ports. This could take several minutes to finish.

| 谢 NPa    | ort Windows Driv | rer Manager                   |           | _ | × |
|----------|------------------|-------------------------------|-----------|---|---|
| <u> </u> | OM Mapping Co    | nfiguration ⊻iew <u>H</u> elp |           |   |   |
| Exit     | Add Ren          | nove Apply Undo Setting       |           |   |   |
| No       | COM Port /       | Address 1                     | Address 2 |   |   |
| 1        | СОМ10            | 10.10.27.50 950:966 (Port1)   |           |   |   |
| Total CO | M Port - 0       |                               |           |   |   |

DONE

# **2.4** Setting up a Moxa Wireless Device Server as an Ethernet Bridge For use with Ethernet connected CNC's

If this is a new box, continue below. If you are repurposing one that was previously set up for RS-232 communications, reset the box back to factory defaults by using a paperclip to push in the reset button located under the small hole next to the antenna connector. Hold until the Ready LED turns RED.

Perform the steps, as necessary, in paragraph 2.1, above. Login to the Console screen.

Select Network Settings/WLAN Settings/Profile

| 📔 🖅 🖂 NPort Web Console                                                                                    | × + ~                        |                                                   |                         |                    |                        | ×              |
|----------------------------------------------------------------------------------------------------|------------------------------|---------------------------------------------------|-------------------------|--------------------|------------------------|----------------|
| $\leftarrow$ $\rightarrow$ $\circlearrowright$ $\bigcirc$ 192.168.126                                      | 5.254/index.asp              | □ ☆                                               | t≞ l.                   | . Ė                | 6                      |                |
| MOXA <sup>®</sup> Tota                                                                                     | I Solution for Ind           | lustrial Device Netwo                             | orking WW               | w.mo               | oxa.c                  | om             |
| Model - NPortW2150A Name - NPortW2150A_696 Location -                                                      | = IP<br>66 = Serial No.      | - 192.168.126.254<br>- 6966                       | MAC Address<br>Firmware | s - 00:9<br>- 1.10 | 0:E8:62:E<br>Build 161 | 8:60<br>113018 |
| ~                                                                                                    | :•Wire                       | eless LAN Pro                                     | file Setti              | ings               |                        |                |
| - Main Menu                                                                                                | Wireless LAN Pro             | file                                              |                         |                    |                        |                |
| Overview<br>Wizard<br>Basic Settings<br>- Network Settings<br>General Settings<br>Ethernet/Bridge Settings | Network type<br>Profile name | Infrastructure Mode Infrastructure General Submit | Security<br>Activate    |                    |                        |                |
| - WLAN Settings<br>WLAN<br>Profile<br>WLAN Log Settings<br>Advanced Settings                               | Please remeber to a          | activate Profile service by pres                  | ssing "Activate" bi     | utton afte         | r configu              | ring.          |

#### Select General

|                                                                        | ,, <b>1</b>                 |                             |                                                                                                    |                                   |                 |
|------------------------------------------------------------------------|-----------------------------|-----------------------------|----------------------------------------------------------------------------------------------------|-----------------------------------|-----------------|
| $\leftrightarrow$ $\rightarrow$ $\circlearrowright$ $\bigcirc$ 192.168 | 126.254/index.asp           |                             | □☆ ☆                                                                                                    | LB                                | <b>6</b> ·      |
| ΜΟΧΛ                                                                   | Total Solution for Indu     | strial Device Netwo         | rking V                                                                                                    | www.moxa                          | a.coi           |
| Model - NPortW215(<br>Name - NPortW215(<br>Location -                  | DA IP<br>DA_6966 Serial No. | - 192.168.126.254<br>- 6966 | <ul> <li>MAC Addres</li> <li>Firmware</li> </ul>                                                                | s - 00:90:E8:62<br>- 1.10 Build 1 | E8:60<br>611301 |
| Main Menu                                                              | General Properties          | Profile Prope               | erties                                                                                                    |                                   |                 |
|                                                                        | Desfile a serie             | -                           |                                                                                                    | 1                                 |                 |
| Wizard                                                                 | Prome name                  | Intrastructure              |                                                                                                    |                                   |                 |
| Basic Settings                                                         | RF type                     | Auto 🗸                      |                                                                                                    |                                   | _               |
| - Network Settings                                                     | SSID                        | myshopnet                   |                                                                                                    | Site Survey                       | 1               |
| General Settings                                                       | Fast roaming                | Disable 🖂                   |                                                                                                    |                                   |                 |
| Ethernet/Bridge Settings                                               | Scan channels - 1           | N/A $\sim$                  |                                                                                                    |                                   |                 |
| - WLAN Settings                                                        | Scan channels - 2           | N/A 🗸                       |                                                                                                    |                                   |                 |
| WLAN                                                                   | Scan channels - 3           | N/A 🗸                       |                                                                                                    |                                   |                 |
| Profile                                                                | Roaming threshold           | -70 dBm (-70                | )~-40)                                                                                                    |                                   |                 |
| WLAN Log Settings                                                      | Roaming difference          | 2 dBm (2~                   | 10)                                                                                                    |                                   |                 |
| Advanced Settings                                                      |                             | Territe I                   | in the second second second second second second second second second second second second second second second |                                   |                 |
| - Serial Port Settings                                                 |                             | Submit                      |                                                                                                    |                                   |                 |
| - System Management                                                    |                             | Gubinit                     |                                                                                                    |                                   |                 |
|                                                                        | ×                           |                             |                                                                                                    |                                   |                 |

Configure as above, entering the SSID of your wireless network. You can click on Site Survey to find your SSID if you are in range or you can manually enter it.

Click Submit. After a few seconds, the previous screen (WLAN Profile Settings) will appear.

Click on Security and get this screen:

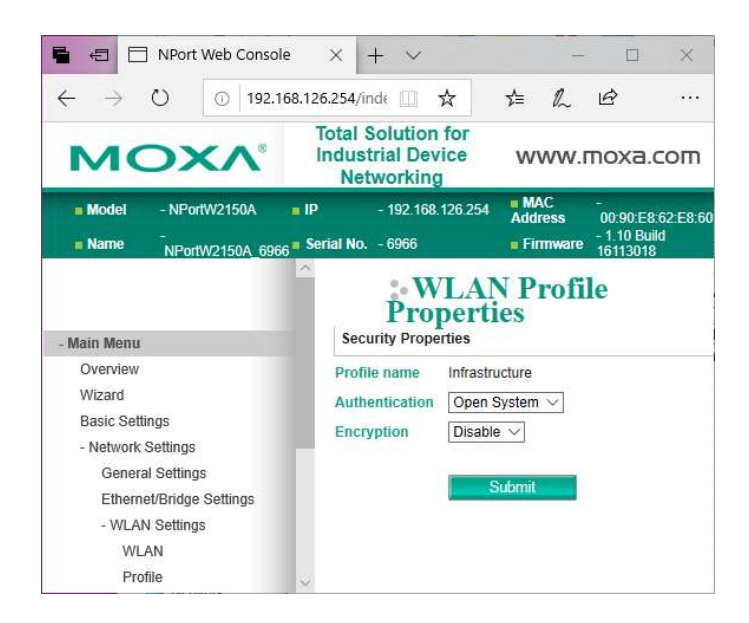

There are several methods for wireless security. You must set the MOXA units to match the method used by your Access Point. The following depicts the most secure type, WPA2-PSK.

| 🖶 🖅 🗖 NPort Web Co                                                                 | nsole × + ×                                                      | -                                                                                               |                                                    |  |  |  |
|------------------------------------------------------------------------------------|------------------------------------------------------------------|-------------------------------------------------------------------------------------------------|----------------------------------------------------|--|--|--|
|                                                                                    | 92.168.126.254/inde 🔟 🕁                                          | \$ €                                                                                            | r                                                  |  |  |  |
| мохл                                                                               | Total Solution for<br>Industrial Device<br>Networking            | www.i                                                                                           | moxa.com                                           |  |  |  |
| Model - NPortW2150A NPortW2150A                                                    | ■ IP - 192.168.126.254<br>6966 ■ Serial No 6966                  | <ul> <li>MAC<br/>Address</li> <li>Firmware</li> </ul>                                           | -<br>00:90:E8:62:E8:60<br>- 1.10 Build<br>16113018 |  |  |  |
| - Main Menu                                                                        | Security Properties                                              | N Profi<br>ies                                                                                  | le                                                 |  |  |  |
| Overview<br>Wizard<br>Basic Settings<br>- Network Settings                         | Profile name Infrastr<br>Authentication WPA2<br>Encryption AES-C | Profile name     Infrastructure       Authentication     WPA2-PSK       Encryption     AES-CCMP |                                                    |  |  |  |
| General Settings<br>Ethernet/Bridge Settings<br>- WLAN Settings<br>WLAN<br>Profile | PSK passphrase                                                   | Submit                                                                                          | 4                                                  |  |  |  |

Configure security to match your wireless network's Access Point's settings. Click Submit and after a few seconds the **previous screen (WLAN Profile Settings)** will reappear.

Select Network Settings/Ethernet/Bridge Settings from the Main menu.

|                                                                                                    |                                               |                             |               |                   |             | 1                     |                       | ×            |
|----------------------------------------------------------------------------------------------------|-----------------------------------------------|-----------------------------|---------------|-------------------|-------------|-----------------------|-----------------------|--------------|
| - → Ŭ ⊡ 192.10                                                                                                    | 58.126.254/index.asp                          | Ű                           | ☆             | r∕≡               | h           | Ŀ                     | 6                     | •            |
| ΜΟΧΛ                                                                                                    | Total Solution for Inde                       | ustrial Device Networ       | king          | v                 | vwv         | v.mc                  | oxa.c                 | or           |
| Model - NPortW21<br>Name - NPortW21<br>Location -                                                                                                    | 50A <b>I</b> IP<br>50A_6966 <b>Serial No.</b> | - 192,168,126,254<br>- 6966 | • M/<br>• Fir | AC Addre<br>mware | -<br>-<br>- | - 00:90:1<br>- 1.10 B | E8:62:E8<br>uild 1611 | 3:60<br> 301 |
|                                                                                                    | • Netwo                                       | rk Setting - Et             | herr          | net/B             | rid         | lge                   |                       |              |
| Main Menu                                                                                                    | Network Setting - Ethe                        | ernet/Bridge                |               |                   |             |                       |                       |              |
| Overview                                                                                                    | Ethernet bridge                               | Disable V                   |               |                   |             |                       |                       |              |
| Wizard                                                                                                    | IP configuration                              | Static V                    |               |                   |             |                       |                       |              |
| Basic Settings                                                                                                    | ID address                                    | 102 169 126 254             |               |                   |             |                       |                       |              |
| - Network Settings                                                                                                    | Netmaak                                       | 055 055 055 0               | -             |                   |             |                       |                       |              |
| General Settings                                                                                                    | Neuridsk                                      | 200.200.200.0               |               |                   |             |                       |                       |              |
| Ethernet/Bridge Settings                                                                                                    | Gateway                                       |                             |               |                   |             |                       |                       |              |
| - WLAN Settings                                                                                                    |                                               |                             |               |                   |             |                       |                       |              |
| Advanced Settings                                                                                                    |                                               | Submit                      |               |                   |             |                       |                       |              |
| - Serial Port Settings                                                                                                    |                                               |                             |               |                   |             |                       |                       |              |
| - System Management                                                                                                    |                                               |                             |               |                   |             |                       |                       |              |
| We want to be a start of the second start of the second start of t |                                               |                             |               |                   |             |                       |                       |              |
| - System Monitoring                                                                                                    |                                               |                             |               |                   |             |                       |                       |              |

Change the Ethernet bridge setting to Enable.

Change the IP address to match your Local Area Network's scheme. Our network uses 192.168.1.x. Make sure the Netmask is correct. Enter your Gateway address, if any.

| → Ŭ 🔟 19                                     | 2.168.126.254/index.asp         |                                                           |                          | 0 \$                                              | s≞ l                                       | B     | 6   |
|----------------------------------------------|---------------------------------|-----------------------------------------------------------|--------------------------|---------------------------------------------------|--------------------------------------------|-------|-----|
|                                              |                                 |                                                           |                          |                                                   |                                            |       | V   |
| NOXV                                         | Total                           | Solution for Indus                                        | strial Device Networking |                                                   | WWV                                        | v.mox | a.c |
| Model     Name     Location                  | NPortW2150A<br>NPortW2150A_6966 | W2150A IP - 192.168.126.254<br>W2150A_6966 Serial No 6966 |                          | <ul> <li>MAC Address</li> <li>Firmware</li> </ul> | - 00:90:E8:62:E8:60<br>- 1.10 Build 161130 |       |     |
| Basic Settings<br>- Network Settings         | ^ :•Ne                          | etwork Setti                                              | ng - Ethernet/Brid       | ge                                                |                                            |       |     |
| General Settings<br>Ethernet/Bridge Settings | Network Se                      | tting - Ethernet/Bridge                                   |                          |                                                   |                                            |       |     |
| - WLAN Settings                              | Ethernet bri                    | ige                                                       | Enable 😪                 |                                                   |                                            |       |     |
| WLAN                                         | IP configura                    | tion                                                      | Static V                 |                                                   |                                            |       |     |
| Profile                                      | IP address                      |                                                           | 192 168 1 55             |                                                   |                                            |       |     |
| WLAN Log Settings                            | Netmask                         |                                                           | 255 255 255 0            |                                                   |                                            |       |     |
| Advanced Settings                            | Gateway                         |                                                           | 102 169 1 1              |                                                   |                                            |       |     |
| - Serial Port Settings                       | Gateway                         |                                                           | 192.106.1.1              |                                                   |                                            |       |     |
| Operation Modes                              |                                 |                                                           | Culomit                  |                                                   |                                            |       |     |
| Communication Parameter                      | ers                             |                                                           | Subrin                   |                                                   |                                            |       |     |
| Data Buffering/Log                           |                                 |                                                           |                          |                                                   |                                            |       |     |
| System Management                            |                                 |                                                           |                          |                                                   |                                            |       |     |
| - Misc. Network Settings                     |                                 |                                                           |                          |                                                   |                                            |       |     |
| - Auto Warning Settings                      |                                 |                                                           |                          |                                                   |                                            |       |     |
|                                              |                                 |                                                           |                          |                                                   |                                            |       |     |

Click Submit. Click OK to do a System Reboot. When the Moxa box restarts the notice that the WLAN LED light starts to blink slowly on and off for perhaps 30 seconds. If you properly configured the SSID and other settings, and are within range of your wireless Access Point/Router, then you will see the signal strength bars appear on the left of the Moxa box and the WLAN LED will remain on.

This box is now ready to be deployed on the shop floor for an Ethernet communicating CNC

Note – If you want to start over again from factory settings or change the unit to an Ethernet/Bridge connection, use a paper clip to push the reset button located next to the antenna connector. Hold until the Ready LED turns RED.

# Appendix A

## 3 Hardware Installation with the Wireless External Kit

Installing a wireless RS-232 device server externally is pretty straightforward. Decide where you are going to mount it. It must be within 5 feet of the RS-232 port on the side of the CNC cabinet. Clean the surface of the cabinet where the device server is to be mounted with alcohol or other non oily degreaser, attach the dual lock fasteners to the device server and press onto the side of the cabinet. Attach the antenna, the RS-232 cable, the power supply, make it neat and that's it.

The External Kit consists of the following items:

- 1. 1 5' cat5e shielded patch cable
- 2. 1-9 pin modular adapter (plugs into the wireless RS-232 device server)
- 3. 1-25 or 9 pin modular adapter (plugs into the CNC's RS-232 port)
- 4. 8 7/8" Dual Lock fasteners (no. 7 in the picture below) for attaching the device server to the CNC cabinet
- 5. 3 Self-adhesive tie mounts
- 6. Cable ties for use with the tie mounts.
- 1. Attach the antenna that was supplied with the wireless device server.
- Attach 4 pairs of the dual lock discs to the back of the RS-232 wireless device server to stick it to the side of the CNC cabinet within 5 feet of the RS-232 port. (Note! The picture below shows a 2-port device server. Yours is most likely a single port version.)

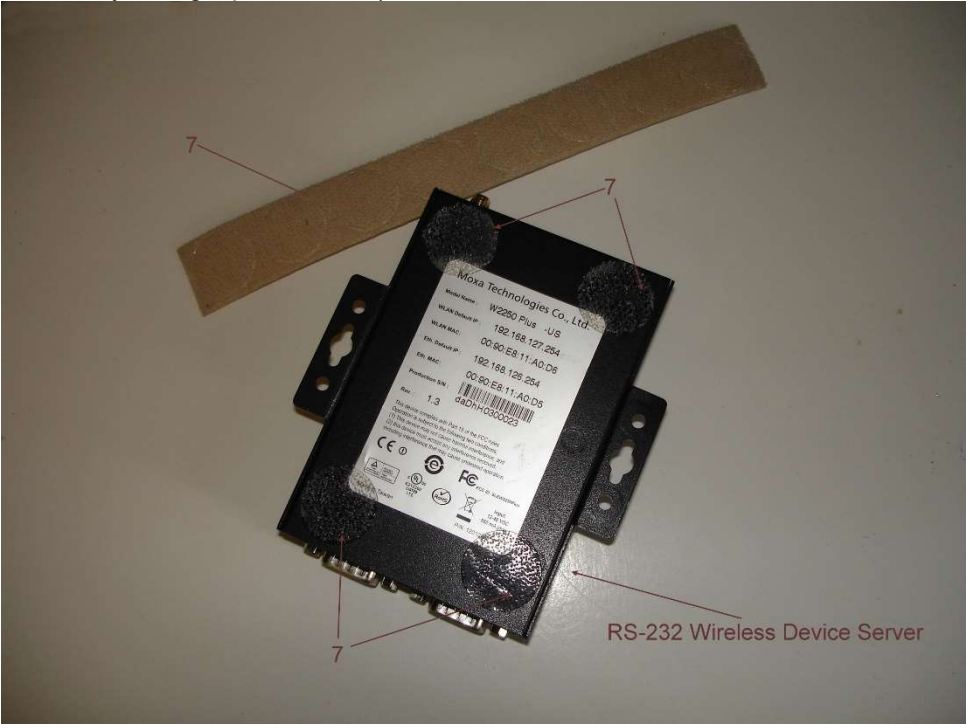

- 3. Attach the cat5e shielded cable with the adapters designated for the particular CNC to the device servers 9 pin Dsub plug to the CNC's RS-232 connector.
- 4. Plug the power supply module into a clean source of 115 vac power and plug the cord end into the wireless device server. (Alternatively, you can supply anywhere between 12 and 48 vdc via the green auxiliary connector on top of the device server. Take care to observe the polarity)
- 5. Use the tie mounts and cable ties to make the installation neat.

## 4 Appendix B Hardware Installation with the Wireless Internal Kit

The purpose of the wireless internal kit is to provide the means to install a wireless RS-232 device server inside a CNC cabinet with the added benefit of not losing the ability to use the CNC's RS-232 port with a laptop or other RS-232 device.

It consists of the following items:

- 1. Internal Adapter PC board with standoffs and self-locking nuts
- 2. External Antenna with magnetic base and 4' cable
- 3. 6' DB9F DB9F cable assembly to connect the wireless RS-232 device server to the Internal Adapter PC board
- 4. 1 DB25F IDC connector \*
- 5. 1 DB25M IDC connector (Attached to item 6) \*
- 6. 1' 25 conductor flat ribbon cable \*
- 7. Dual Lock fasteners for mounting the wireless RS-232 device server to the CNC cabinet
- 8. Plastic Cover \*
- 9. Dual Lock fasteners for mounting the Plastic cover to the CNC cabinet \*
- 10. Dual Lock fastener for mounting the Internal Adapter PC board to the Plastic Cover \*
- 11. Power Cable assembly for supplying 24volts from FANUC CNC's to the wireless RS-232 device server

\* Not needed if the internal adapter PC board can be attached directly to the CNC cabinet

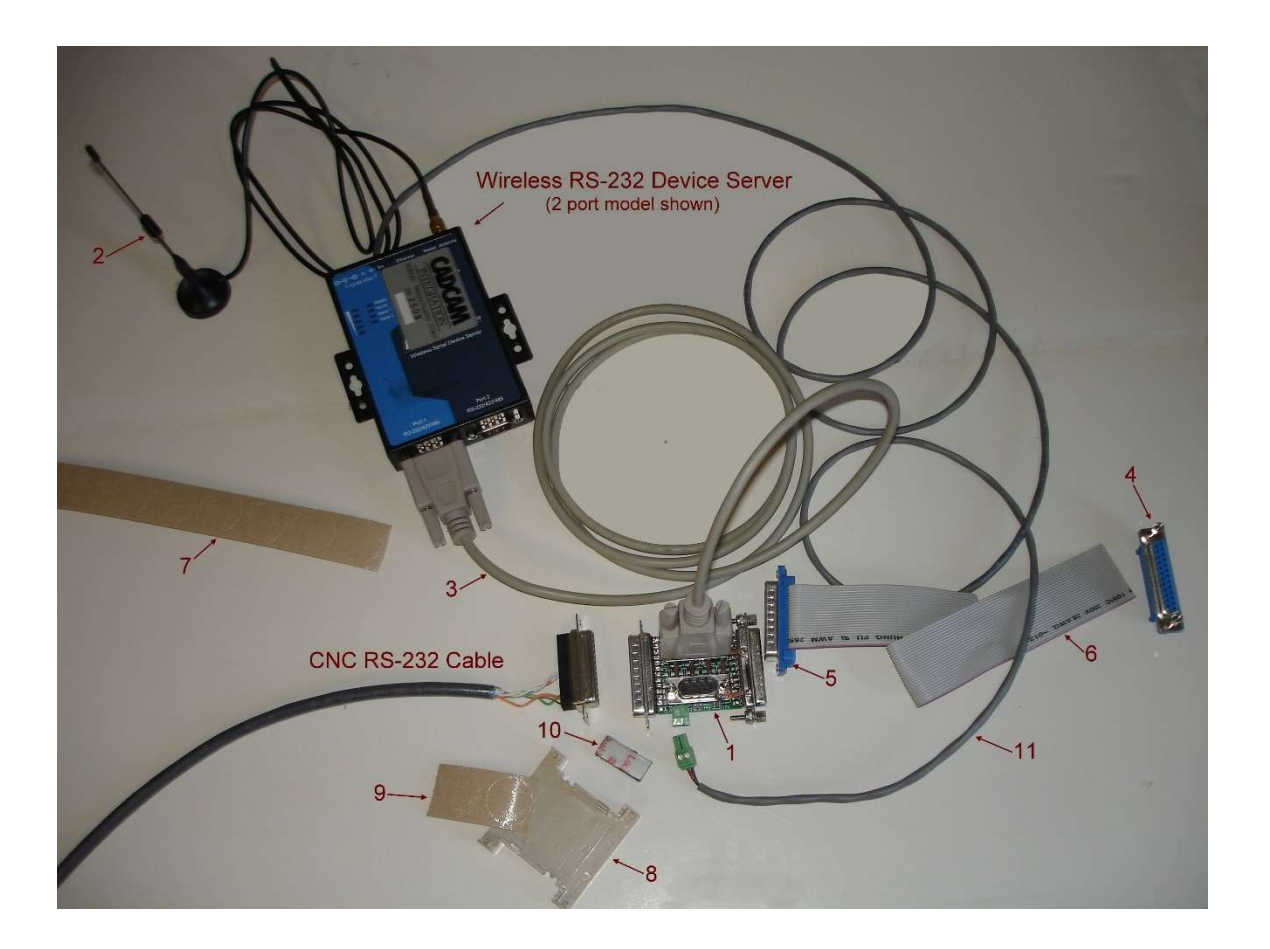

## 4.1 Installation Instructions

- 1. Shut down CNC power and the machine main power.
- 2. Carefully remove the CNC's RS-232 DB25 connector from the side of the cabinet and bring it inside. This might take some effort if the wide part of the connector is outside the cabinet.
- 3. If there is room, using the hex standoffs and self-locking nuts supplied, attach the internal adapter PC board (1) directly to the side of the CNC cabinet where you removed the CNC's RS-232 cable. There must be enough space to accommodate the cable to the RS-232 wireless device server. It must be oriented with the 25 pin DSUB socket side out. If the CNC's connector is a plug (FADAL'S and some older Okuma's, for example) DO NOT TURN THE MODULE AROUND. USE A PAIR OF GENDER CHANGERS INSTEAD.

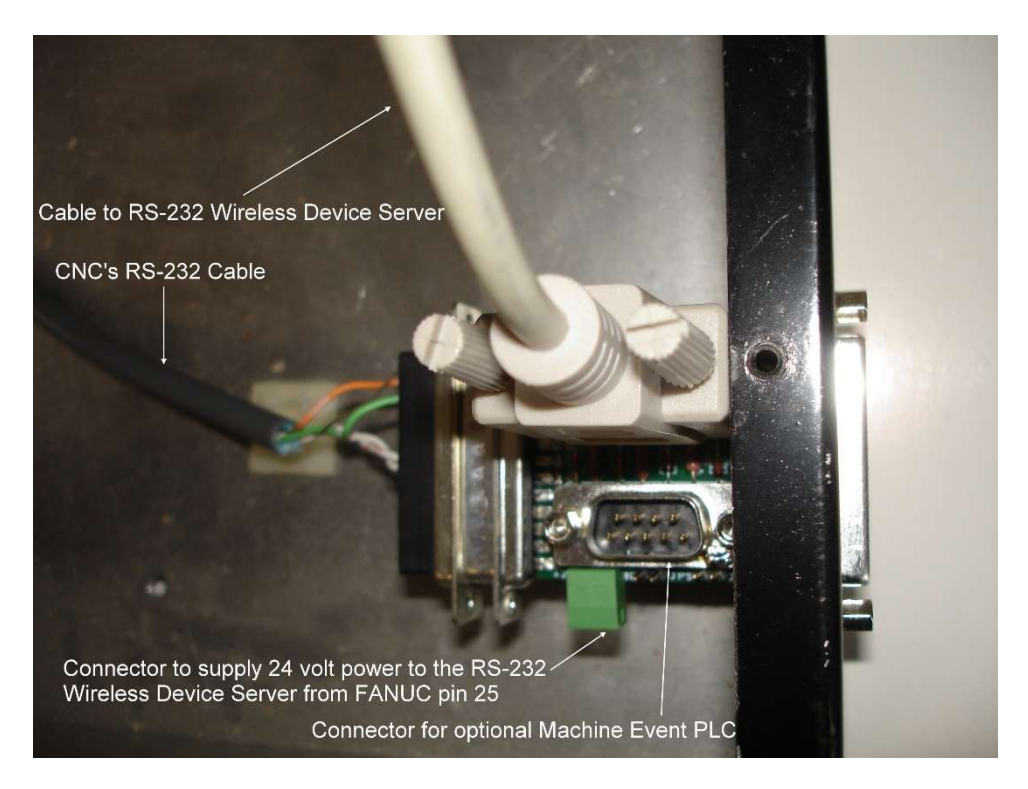

4. If there is no room, then use the ribbon cable and 25 PIN IDC connectors that are supplied (items 4, 5, 6, 8, 9 and 10) as shown below, for example.

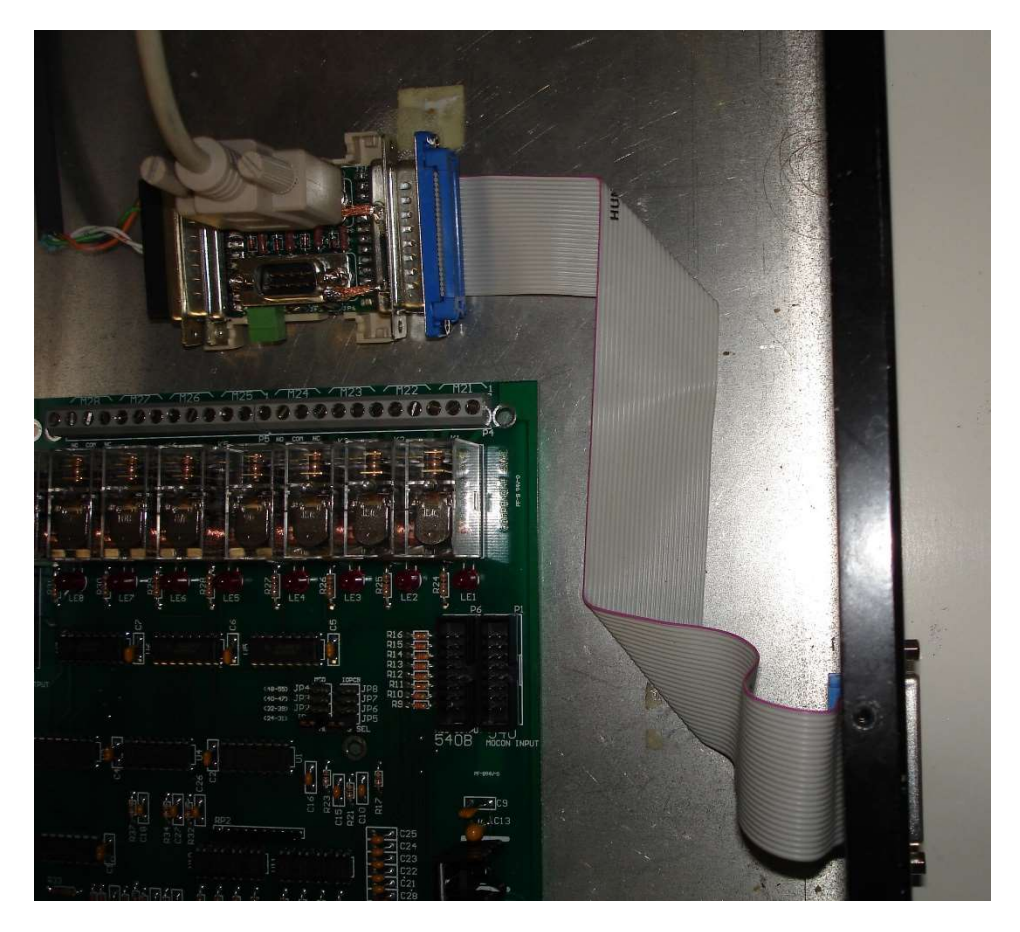

#### Details:

5. Using the small piece of dual lock fastener (10), attach the Internal Adapter PC board (1) to the plastic cover (8). On the back side of the cover attach a pair of the dual lock discs to stick it to the back of the CNC cabinet. Note! Make sure the surface on the CNC cabinet is clean. Alcohol works well for removing oil.

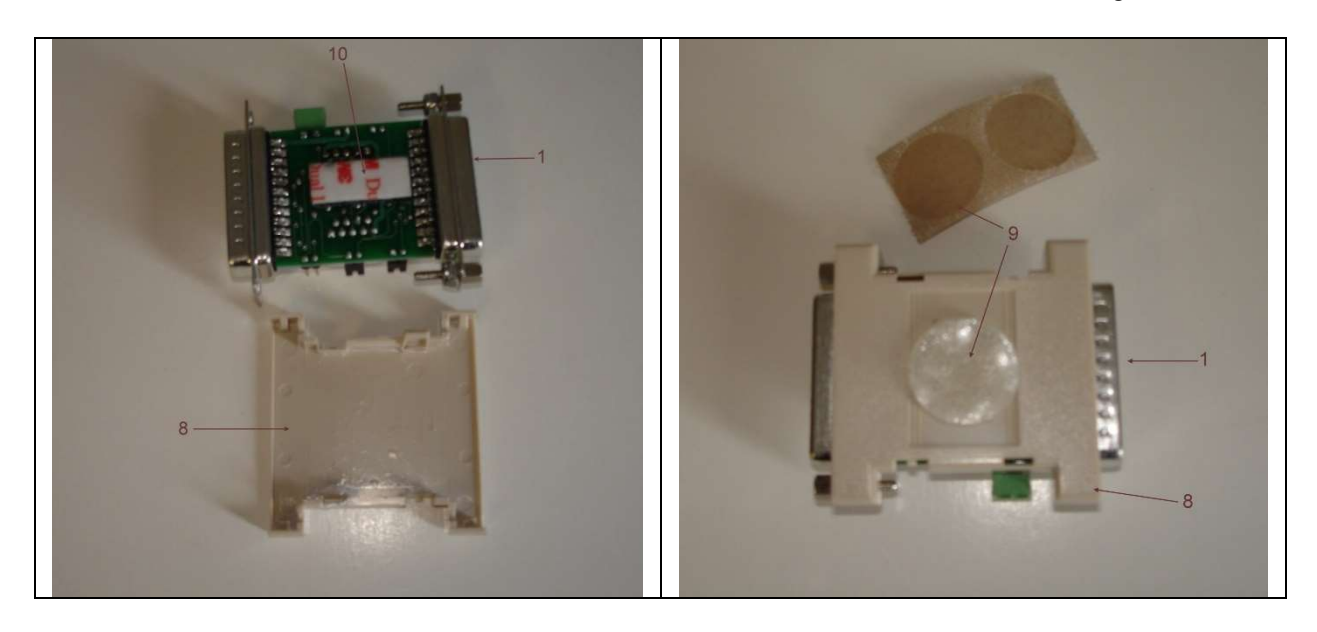

6. The 1 foot ribbon cable is supplied with only the 25 pin DSUB plug attached. This leaves the other end free to feed through the connector hole on the cabinet if the 25 pin DSUB socket connector must be attached from the outside. You could crimp on the connector using a small vise or better use a crimping tool which can be ordered.

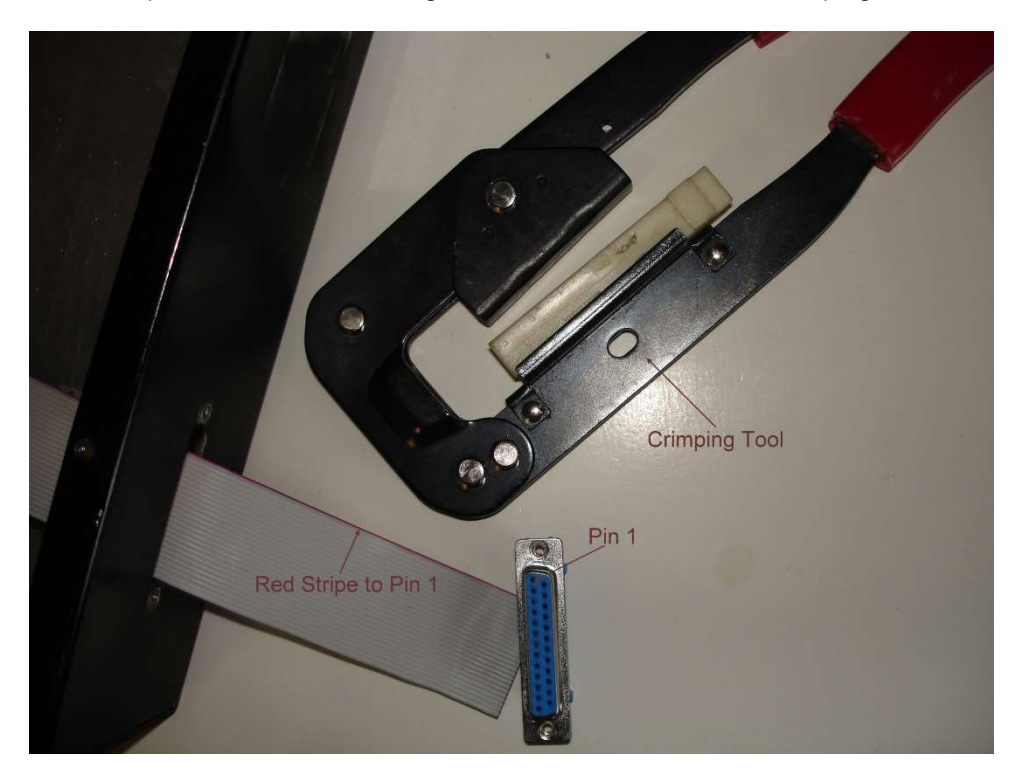

7. Attach 4 pairs of the dual lock discs to the back of the RS-232 wireless device server to stick it to the back of the CNC cabinet. Note! Make sure the surface on the CNC cabinet is clean. Alcohol works well for removing oil.

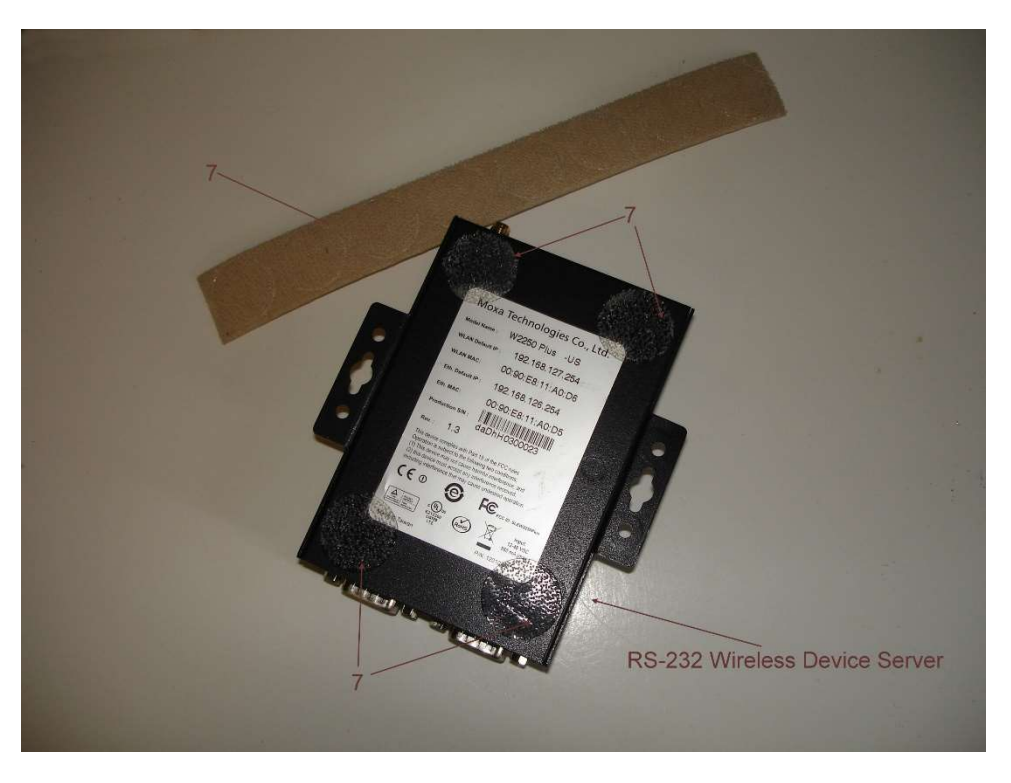

There will be situations where there is just no free cabinet space to stick the modules to. You will have to improvise as shown in the photo below where the adapter module is wire tied to the back of the CNC's control panel.

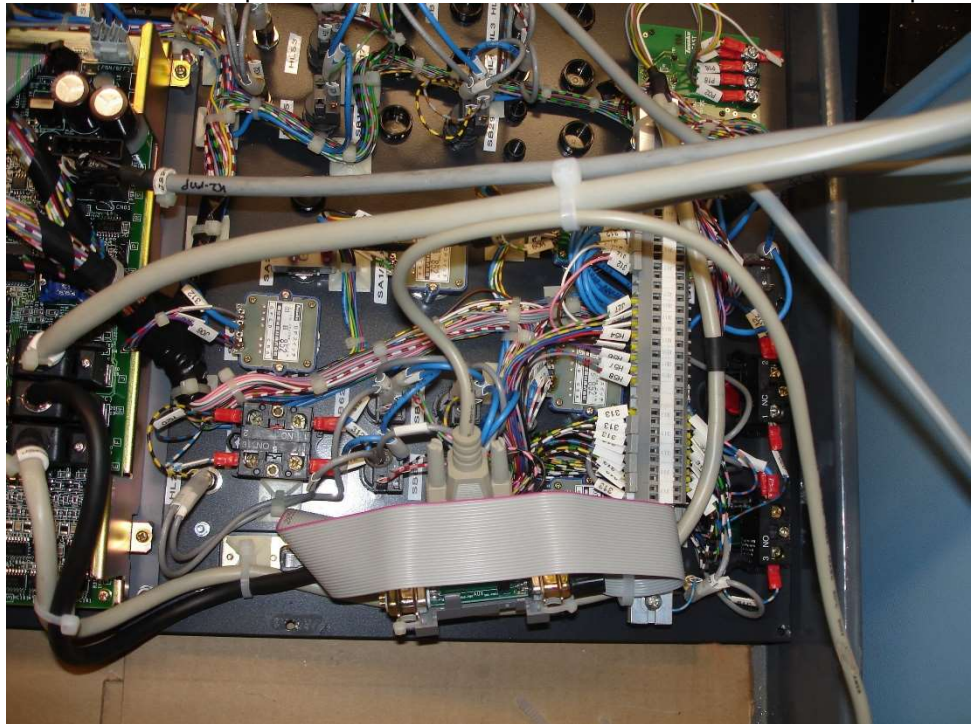

8. Feed the cable from the magnetic mount antenna from outside of the cabinet through a 3/8-inch hole which can be sealed with silicone caulk. Attach to the wireless RS-232 device server. NOTE! If the CNC's control panel is plastic and the wireless signal from the access point is strong, then it might not be necessary to put the antenna outside. You can try mounting it upside down on the inside of the cabinet at the top.

The photo below shows a complete internal setup for a FANUC CNC where 24volt power is supplied on pin 25 of the CNC's RS-232 connector. For other CNC's the power must be supplied via the AC power module that comes with the wireless device server or you can supply anywhere between 12 and 48 volts from the CNC. The photo also shows an optional Machine Event PLC attached to the bottom 9 pin DSUB plug on the Internal Adapter Module.

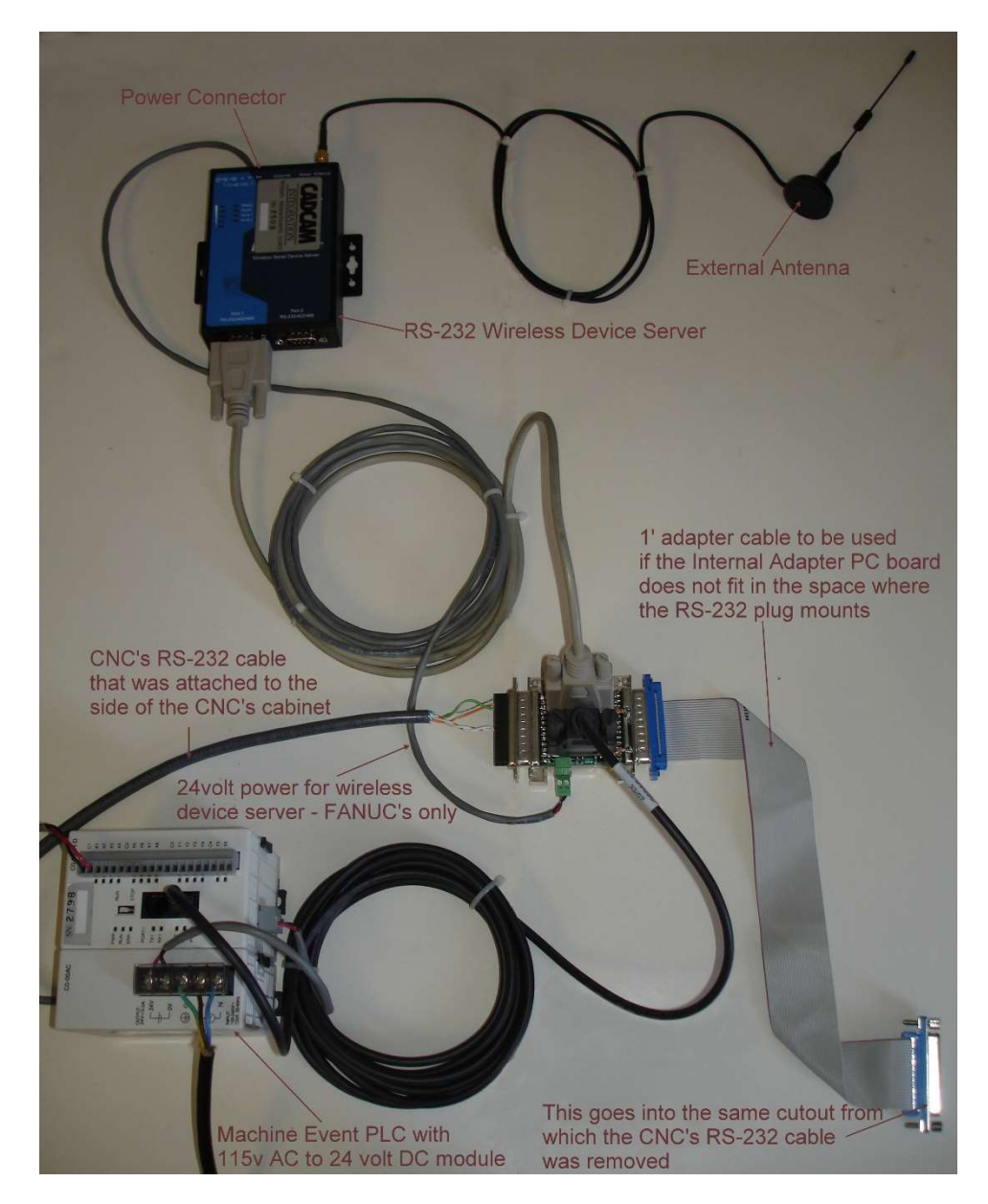